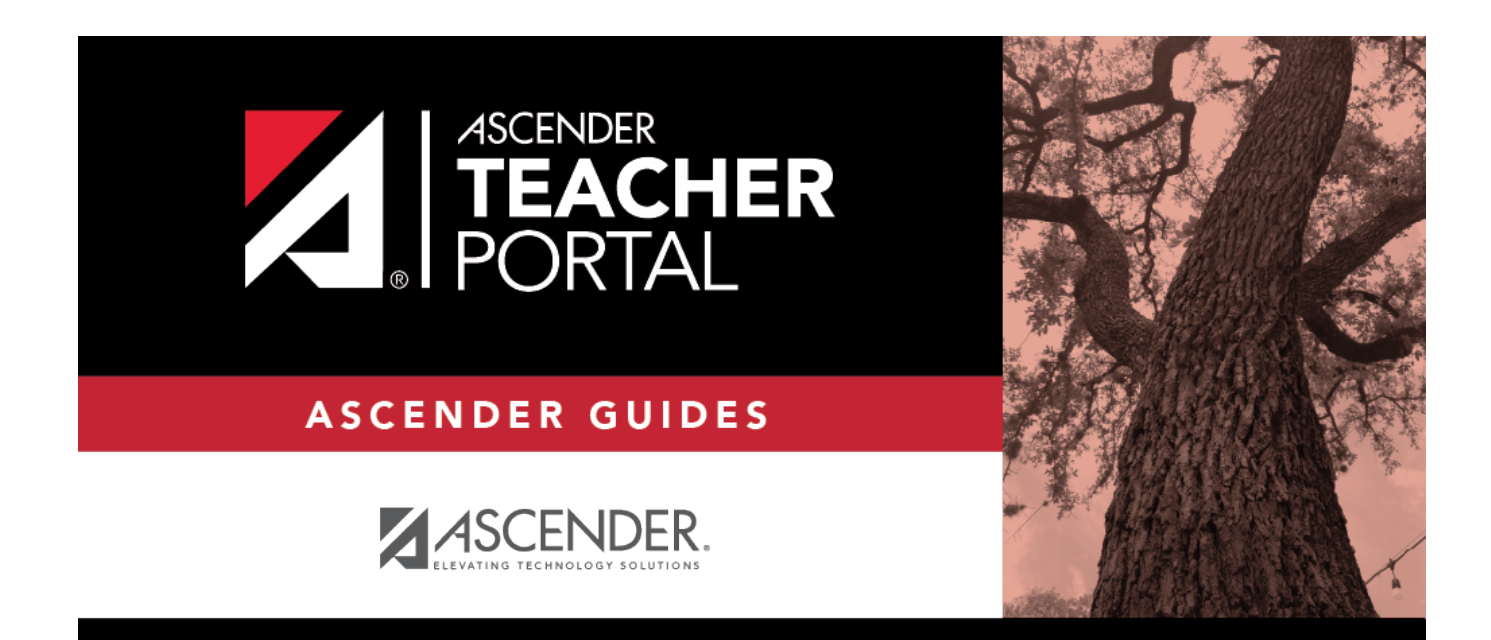

## rubric\_setup\_edit\_scores\_note

i

ТΡ

## **Table of Contents**

ТΡ

(Optional) For each skill, type a note about the score as it relates to the specific skill, up to 255 characters. The note is used to further clarify the requirements for awarding points for the skill.

| Add Score    |                                                                   |                                                                   |                                                                                                |                                                                                                    |
|--------------|-------------------------------------------------------------------|-------------------------------------------------------------------|------------------------------------------------------------------------------------------------|----------------------------------------------------------------------------------------------------|
| Scores       |                                                                   |                                                                   |                                                                                                |                                                                                                    |
|              | ×                                                                 | ×                                                                 | ×                                                                                              | ×                                                                                                    |
|              | Below Average                                                     | Average                                                           | Above Average                                                                                  | Exceeds Access Access A |
| Skills       | Low High Points Points 6                                          | Low High<br>Points Points<br>7 12                                 | Low High Points Points 13                                                                      | Low High Points Points 20                                                                                                    |
| Organization | The essay lacks a clear<br>introduction, body, and<br>conclusion. | The introduction states the main topic. A conclusion is included. | The introduction states the main<br>topic. The body is developed. A<br>conclusion is included. | The introduction is inviting and states the main topic. Information is relevant and presented logically. The conclusion is strong.                                                                                                    |

See Notes on Special Characters and Copy/Paste From Other Documents.

**TIP:** You can expand the size of the fields by dragging the bottom-right corner of the field to the desired size. When you save the note, the field will return to its original size.

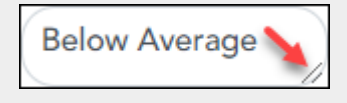

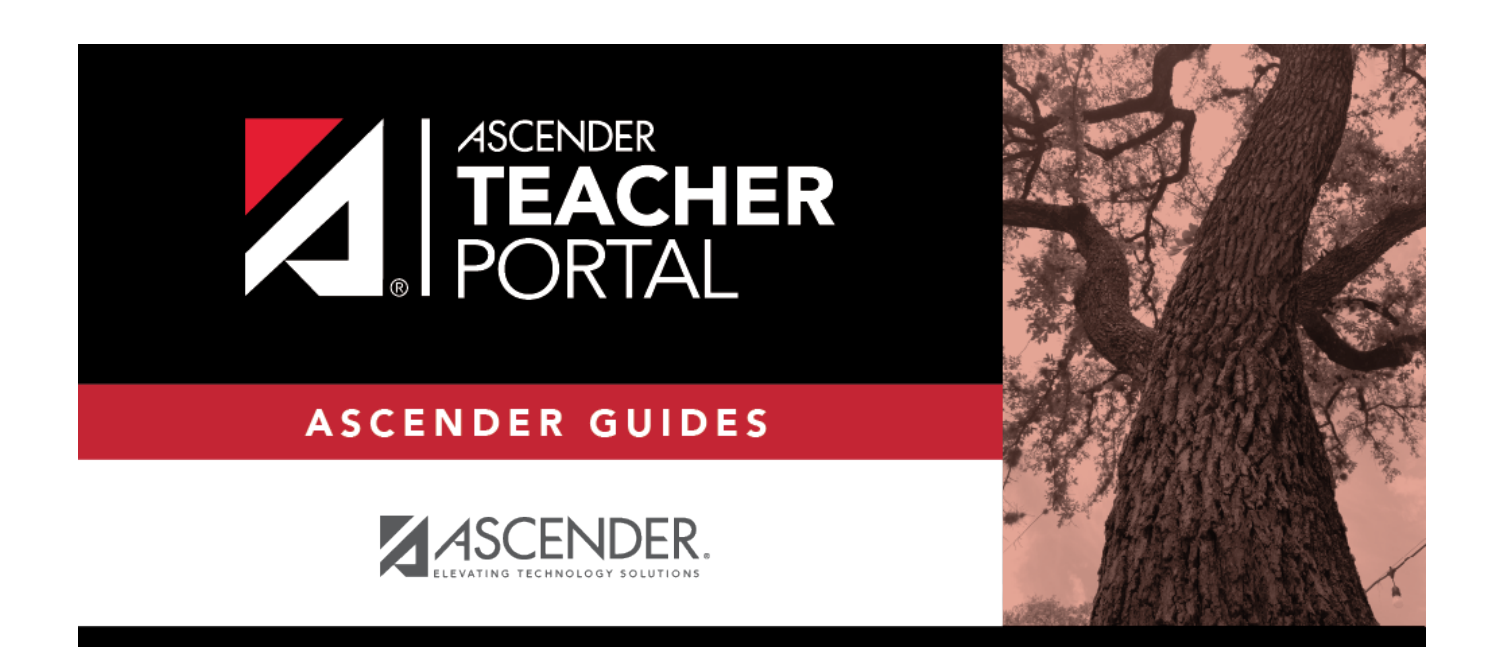

ΤР

## **Back Cover**